## **Taylor & Francis**

#### (http://www.tandfonline.com/)\*

Taylor & Francis is one of the leading global academic publishers and part of the Academic Division of Informa plc, which is the leading provider of specialist information to the global academic & scientific, professional and commercial communities via publishing, events and performance improvement. Taylor & Francis publishes more than 1,000 journals, and over 1,800 new books each year, with a backlist of over 20,000 titles in science, built environment, humanities, social science, education, health, behavioural science, and other professional subjects. Members of UGC-INFONET Digital Library Consortium can access of 1079 e-journals published by Taylor and Frances.

Accessible to: 158 Univ. (Phase I, II & III)

#### Coverage: 1997 onwards

The home page of Taylor Francis provides option for 'Basic Search' and 'Advanced Content Search'. The interface also provides facility for browsing books by alphabetically and subject wise.

#### Browse

From home page of Taylor and Francis, Click on Browse option. It provides options to browse journals either by alphabetically or by subject wise. There are twenty nine broad subject area which contains number of sub catagories of subjects. Click on subject of interest to view list of journals available in that subject area. Click on alphabet to view journals starting with that alphabet. For example click on **Economics and Developments** covered under broad subject **Development Studies**.

| taylors<br>Francis<br>Opelings   | . Cantas | Register Sign in Mobile Librarians Authors 8                                                                                                    | t Editors   | Societies    |
|----------------------------------|----------|----------------------------------------------------------------------------------------------------|-------------|--------------|
| The Browse Journals              | s by     | Browse Products Open access Redeem a voucher                                                                                                    | Shortlist   | 👾 Cart       |
| Subject                          |          | Search Advan                                                                                                    | ced and cit | ation search |
| Home > Brovae                    |          | Browsing Options                                                                                                    |             |              |
| Publications by Subject          |          | Development Studies                                                                                                    |             | 10 Tab       |
| All Publications (1839)          |          | Shawing 1-20 of 79                                                                                                    | Subjec      | t News       |
| Journals (1804)                  |          |                                                                                                    |             |              |
| Reference Works (32)             |          | Choose an action                                                                                                    |             |              |
| Databases (3)                    |          | ALL A B C D E F G H 1 3 K L M N 0 P Q R S T                                                                                                    | ulviwix     | Y Z          |
| + Area Studies (172)             | Neve     | African Geographical Review                                                                                                    |             | Journal      |
| + Arts (68)                      | Nerves   | African Journal Of Science, Technology, Innovation And Development                                                                                                    |             | Journal      |
| + Behavioral Sciences (252)      | News     |                                                                                                    |             |              |
| + Bioscience (82)                | News     | Africa Agricultural Economics Research, Policy Lot Policy Lot Poli | 1000        |              |
| + Built Environment (72)         | News     | Agroecology And Sustainable Food Systems                                                                                                    |             | 6            |
| Communication Studies (38)       | Neves    | Alphabetica                                                                                                    | lly Lis     | tor          |
| + Computer Science (72)          | Neva     | Journals                                                                                                    |             |              |
| - Development Studies (79)       | News     | Annals Of The Association Of American Geographers                                                                                                    | 1000        | Journal      |
| Oties & the Developing World (2) |          | The second second of the second second secon |             |              |
| Culture & Development (2)        |          | Asia Pacific Journal Of Social Work And Development                                                                                                    |             | Journal      |
| Development Policy (6)           |          | Asian Geographer                                                                                                    |             | Journal      |
| Development Studies (6)          |          | The Australian Generative                                                                                                    | <b></b>     |              |
| Development Theory (1)           |          | C Autralian Geographer                                                                                                    |             | Journal      |
| Economics and Development (12)   |          | Biological Agriculture & Horticulture: An International Journal For Sustainable                                                                                                    |             | Journal      |

User can see the 12 journals on Economics and Developments. Click on desired journal to view home page. For example, click on **Globalizations**.

| Publications by Subject                        |      | Economics and Development                                                                                      |          |         |
|------------------------------------------------|------|----------------------------------------------------------------------------------------------------|----------|---------|
| All Publications (1839)<br>Journals (1804)     |      | Showing 1-12 of 12 Choose an action                                                                            |          |         |
| Databases (3)                                  |      | ALL A B C D E F G H I J K L M N O P Q R S T I                                                                  | ulviwixi | Y   Z   |
| + Area Studies (172)                           | News | Canadian Journal Of Development Studies/Revue Canadienne D'études Du<br>Développement                          |          | Journal |
| + Arts (68)                                    | News | Chinese Journal Of Population Resources And Environment                                                        |          | Journal |
| + Behavioral Sciences (252)                    | News |                                                                                                    |          |         |
| + Bioscience (82)                              | News | Economic History Of Developing Regions                                                                         |          | Journal |
| + Built Environment (72)                       | News | Education, Knowledge And Econom Click Her to View H                                                            | lome     | ournal  |
| + Communication Studies (38)                   | News | page of this Journa                                                                                            | al       |         |
| + Computer Science (72)                        | News | Forum For Development Studies                                                                                  |          | ournal  |
| - Development Studies (79)                     | Neve | Globalizations                                                                                                 |          | Journal |
| Cities & the Developing World (2)              |      |                                                                                                    |          |         |
| Culture & Development (2)                      |      | Innovation And Development                                                                                     |          | Journal |
| Development Policy (6)                         |      | Journal Of Human Development And Capabilities: A Multi-Disciplinary Journal<br>For People-Centered Development |          | Journal |
| Development Studies (5) Development Theory (1) |      | Journal Of Peasant Studies                                                                                     |          | Journal |
| Economics and Development (12)                 |      | Local Economy                                                                                                  |          | Journal |
| Environment & the Developing World             | (13) |                                                                                                    |          |         |
| Gender & Development (6)                       |      | Macroeconomics And Finance In Emerging Market Economies                                                        |          | Journal |
| Politics & Development (5)                     |      | Spatial Economic Analysis                                                                                      |          | Journal |

After clicking on title, it shows home page of journal. Click on Choose an action to and save favourite articles and download citations of selected articles. It provides options to browse all volumes and issues, current issue, most read articles and most cited articles at left hand side navigation bar. Click on **view all volumes and issues** to browse all available volumes and issues. Click on desired issue to view table of content page.

| Taylors<br>Francis<br>Online Access provided by INFLIBNET Centre                                                                                   | Mobile Librarians A                                           | uthors & Editors Societies                                                                                                    |
|----------------------------------------------------------------------------------------------------|---------------------------------------------------------------|----------------------------------------------------------------------------------------------------|
| The online platform for Taylor & Francis Group content                                                                                             |                                                               |                                                                                                    |
| Q     Within current journal      Entire site                                                                                                    | arch                                                          | Advanced and citation search                                                                                                    |
| Home > List of Issues > Table of Contents<br>Browse Journal<br>View all volume<br>View all volumes and<br>Source<br>Current issue<br>Current issue | < Prev                                                        | Journal news<br>Listen to Havard Haarstad<br>discuss Globalizations Special<br>Issue on Social Hovements<br>2012 Impact Factor: 0.639 |
| List of issues<br>- Volume 10 013<br>Issue 3 2013 pages 343-495<br>See Issue 2 2013 pages 243-495<br>Issue 2 2013 pages 211-342                    | ication Frequency<br>ues per year<br>I A friend 🔊 🖓 librarian | Most read<br>Role of the New Media in the<br>Arab Spring<br>Volume 8, Issue 3, 2011<br>The Global Street: Making the<br>Political     |
| No Issue 1 2013 pages 1-209 Special Issue: Land<br>Grabbing and Global<br>Governance<br>- Volume 9 2012<br>- Volume 8 2011<br>- Volume 7 2010      | Add to shortlist<br>Download citatic                          | Talk Al out a Revolution:<br>ledia and the MENA<br>3 <sup>5</sup><br>8, Issue 5, 2011<br>abbing and Global<br>access Critical         |
| - Valume 6 2009<br>- Valume 5 2008<br>- Valume 4 2007<br>- Valume 3 2006<br>- Valume 2 2003<br>- Valume 1 2004                                     | Save Far<br>and Dow                                           | Perspectives<br>Volume 10, Issue 1, 2013<br>Vorite Journals<br>Vnload Citations<br>ted Journals                                       |
|                                                                                                    | or believe                                                    |                                                                                                    |

Following screen shot is table of content of selected issue. User can navigate easily using <Prev / Next> option. Click on View Full-text to view full-text article in html format Click on Download full-text to download full-text article in PDF format.

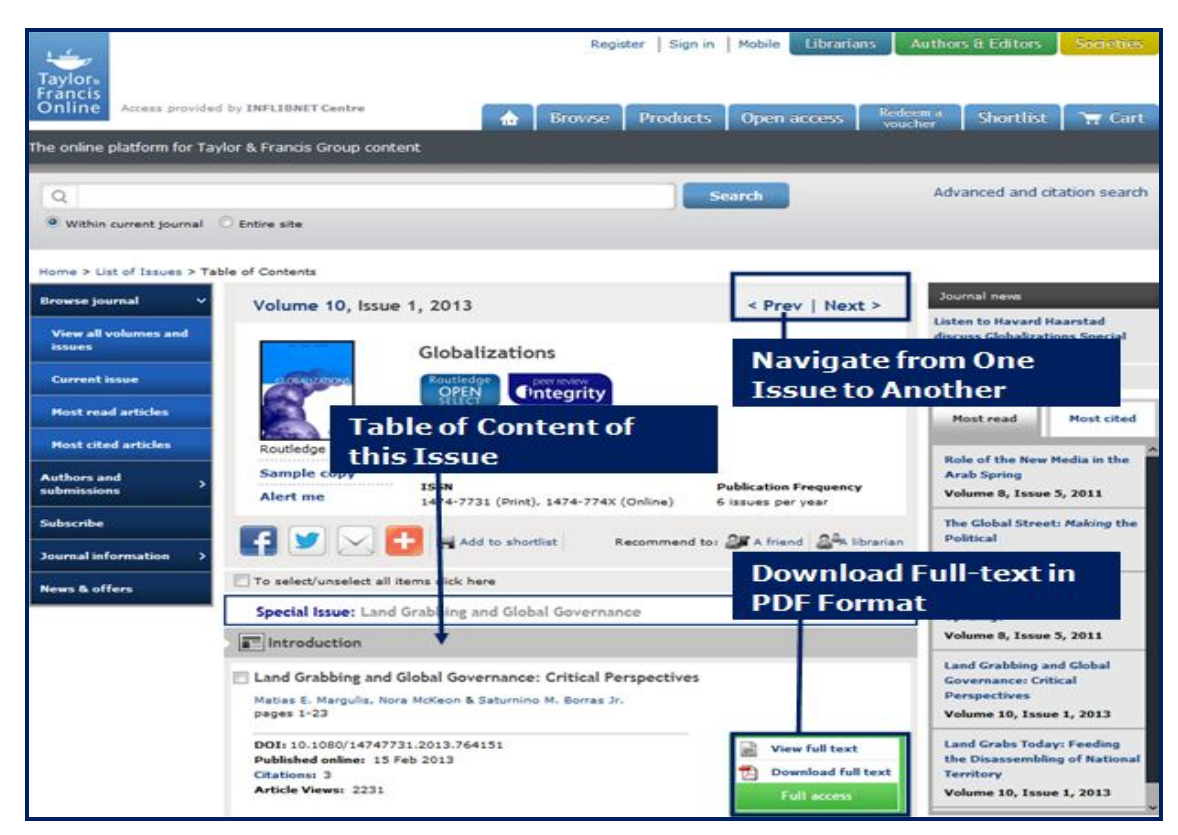

### Search

Taylor Francis E-Books provides three types of searching option **Basic Search** and **Advanced Search** and **Citation Search**.

## **Basic Search**

This option provides facility to search desired search terms. For example, enter a search term 'Global Warming' in text entry box and click on Go to execute basic search.

| Taylor +<br>Francis<br>Online Access provided by INFLIENCY     | Register                                               | Sign in   Mobile | Librarians Authors & Editors | Societies       |
|----------------------------------------------------------------|--------------------------------------------------------|------------------|------------------------------|-----------------|
| The online platform for Taylor & Francis (<br>Global Warming   | Sroup content                                          | Search           | Advanced and                 | citation search |
| Saturday 6th July, 06:00-08:00 GMT: Payme<br>Browse by subject | nt facilites will be unavailable on Taylor & Francis O | nline due tr     | Basic Search                 |                 |

## Search Result

The screenshot given below displays the 13,886 search results of the previous query. User can sort their results by relevancy, alphabetically, publication date and author. Click on Full text option to download full-text article in PDF format.

| Taylors<br>Francis<br>Online<br>The online platform for Taylor & Francis Group content                                                                                                    | Register Sign in Mobile Librarians                | Authors & Editors Societies  |
|----------------------------------------------------------------------------------------------------|---------------------------------------------------|------------------------------|
| Q Global Warming                                                                                                    | Search                                            | Advanced and citation search |
| Search Results Articles / Chapters (13880) Database records (63)                                                                                                    | Sort Results                                      | Number of results: 10 💌      |
| Choose an action                                                                                                    | 1 2 3 4 5 6 7 8 9 10 11 Nat                       | Sort By: Publication Date -  |
| Evaluation of a novel inversion model for surface<br>the 2002 ablation season     D. J. Lampline & U. Wade     Journal: International Journal of Remote Sensing     Published online: 4 Jul 2013     Download full text   View full text   Abstract   Reference | Volume 34. Issue 19. October 2013 pages 6931-6946 | Journal Article Full access  |
| Download full text   View full text   Allistract   Addression     Original Source (Claim Westall     Journal: Sport in Society                                                                                                    | in an age of revolution?                          | Journal Article Full access  |
| Download full text   View full text   Abstract   Beference                                                                                                    | ces   Belated                                     |                              |

# Advanced Content Search

Advanced Content Search enables user to conduct a comprehensive, focused search on the entire catalogue with highly relevant results. It is a powerful search engine allows to set detailed parameters for search, such as limiting it to a certain article/chapter title, publication name, author, or keyword(s), as well as giving you the option to set a particular date range and incorporate Boolean operators (AND/OR/NOT) into your search. It also provides advanced features like stemming, wildcard, proximity and category facilitating instant access to the desired section of content. Please note that the mobile-optimized website does not enable stemming.

## Citation Search

If user knows the bibliographical details of required article, he/she can use Citation Search to precise their search. Enter a word in journal entry box, it displays list of all journals. Click on journal of interest and then enter volume, issue and page number. Click on Go to run the search

| nline platform for Taylor & Francis Group c | content | Citation Search                                                                                               |
|---------------------------------------------|---------|----------------------------------------------------------------------------------------------------|
| Journals and Reference works                |         |                                                                                                    |
| Search Critena Enter Search                 | h Term  | Citation Search<br>Journal Title<br>Enter Text<br>Volume Issue Start page<br>Enter Text Enter Text Enter Text |
| Enter i ext                                 | AND     |                                                                                                    |
| Enter Text                                  | AND ·   | Publication Date                                                                                              |
| Publication Title                           |         | <ul> <li>All Dates</li> </ul>                                                                                 |
| Enter Text                                  | AND 💌   | C Last Week C Last 3 Months C Last 6 Months C Last Year                                                       |
| Author                                      |         | From: Day • Month • Year • To: Day • Month • Year •                                                           |
| Enter Text                                  | AND 💌   |                                                                                                    |
| SSN / DOI                                   |         | Filter by Imprint                                                                                             |
| Enter Text                                  | AND 💌   | Taylor & Francis 📰 🚺 Routledge                                                                                |
| Abstract                                    |         | Taylor & Exercise Exercise                                                                                    |
| Enter Text                                  | AND 💌   | Laylor & Prancis Roubedge                                                                                     |
| Keywords                                    |         | Limit Your Search                                                                                             |
| Enter Text                                  |         |                                                                                                    |
|                                             |         |                                                                                                    |

### **Register with T&F**

A user is required to create an account and obtain username and password to use the services mentioned below:

### Save Search Results / Email Alert

A user can save the search in Search history for future use, so that he/she can return to it and rerun it whenever he/she wishes. User can also set up email alert on their search query by selecting preference. When articles, matching with search query, are published, user will automatically receive alerts containing details of new contents.

| 1 | History                   | Search Clear                     |
|---|---------------------------|----------------------------------|
| [ | Save Search Search Histor | Saved Queries                    |
|   | Description               | Enter name of<br>search query an |
|   |                           |                                  |
|   | Never  Daily  Weekly      | his Saved Search.                |